| Saskatchewan<br>Health Authority | Title: Viewing Guidelines on sask.staffscheduling.ca<br>Role performing Activity: Manager or Designate |                                              |  |  |  |  |  |
|----------------------------------|----------------------------------------------------------------------------------------------------|----------------------------------------------|--|--|--|--|--|
|                                  | Location:<br>sask.staffscheduling.ca                                                                   | Department/Unit: HR Systems<br>and Analytics |  |  |  |  |  |
| VVUKK                            | Document Owner:                                                                                        | Date Prepared:                               |  |  |  |  |  |
|                                  | HR Systems                                                                                             | Date Approved:                               |  |  |  |  |  |
| SIANDARD                         |                                                                                                    | Date Approved.                               |  |  |  |  |  |
|                                  | Related Policies/Documentation                                                                         |                                              |  |  |  |  |  |

Work Standard Summary: Use these steps to review your guidelines for shift replacement.

| Essential Tasks: |                                                                                                    |                                                                                                    |  |  |  |  |  |  |
|------------------|----------------------------------------------------------------------------------------------------|----------------------------------------------------------------------------------------------------|--|--|--|--|--|--|
| 1.               | Go to <u>sask.staffscheduling</u><br>are using your manager provide<br>Manager<br>JANE DOE (1234567) *<br>My Account<br>Manager Home<br>Switch Profile<br>Scheduler<br>Employee | . <u>.ca</u> and enter your employee number and password. Ensure you<br>rofile at the top right of the screen: |  |  |  |  |  |  |
|                  |                                                                                                    |                                                                                                    |  |  |  |  |  |  |

| 2. | There are two ways to find Guidelines. Way #1:                                    |                                                                     |  |  |  |  |  |  |
|----|-----------------------------------------------------------------------------------|---------------------------------------------------------------------|--|--|--|--|--|--|
|    | Go to "Scheduling" and "Guidelines":                                              |                                                                     |  |  |  |  |  |  |
|    | Scheduling 🗸 Inform 💊                                                             |                                                                     |  |  |  |  |  |  |
|    |                                                                                   |                                                                     |  |  |  |  |  |  |
|    | Unfilled Shifts                                                                   |                                                                     |  |  |  |  |  |  |
|    | Closed Shifts                                                                     |                                                                     |  |  |  |  |  |  |
|    | Manager Dashboard                                                                 |                                                                     |  |  |  |  |  |  |
|    | Department Dashboard                                                              |                                                                     |  |  |  |  |  |  |
|    | Department Schedules                                                              |                                                                     |  |  |  |  |  |  |
|    | Call In Lists                                                                     |                                                                     |  |  |  |  |  |  |
|    | Guidelines                                                                        |                                                                     |  |  |  |  |  |  |
|    |                                                                                   |                                                                     |  |  |  |  |  |  |
| 3. | Choose the unit from the drop down menu ("" will se                               | lect "All") and click "Search":                                     |  |  |  |  |  |  |
| 5. |                                                                                   |                                                                     |  |  |  |  |  |  |
|    | Department Guidelines                                                             |                                                                     |  |  |  |  |  |  |
|    | Facility                                                                          |                                                                     |  |  |  |  |  |  |
|    |                                                                                   | ~                                                                   |  |  |  |  |  |  |
|    | Department                                                                        |                                                                     |  |  |  |  |  |  |
|    | Select A Facility                                                                 | ~                                                                   |  |  |  |  |  |  |
|    | Scheduling team                                                                   |                                                                     |  |  |  |  |  |  |
|    |                                                                                   | · ·                                                                 |  |  |  |  |  |  |
|    | Search                                                                            |                                                                     |  |  |  |  |  |  |
|    |                                                                                   |                                                                     |  |  |  |  |  |  |
| 4. | Click on the name of the unit to see the guidelines (this see                     | creen also shows you the last time                                  |  |  |  |  |  |  |
|    | they were updated and by whom):                                                   |                                                                     |  |  |  |  |  |  |
|    | Search Results                                                                    |                                                                     |  |  |  |  |  |  |
|    | Department Active Guideline                                                       | Latest Guideline                                                    |  |  |  |  |  |  |
|    | Version Created   Saskatoon - NAW Version 002 Jun 07, 2023, 07:24 CST Version 007 | Status Created   Recomes Artise &t Midpinht Jun 08, 2023, 10:01 CST |  |  |  |  |  |  |
|    | ONSITE SCHEDULING BUILDING by JANE DOE                                            | by JANE DOE                                                         |  |  |  |  |  |  |
|    |                                                                                   | Previous Next                                                       |  |  |  |  |  |  |
|    |                                                                                   |                                                                     |  |  |  |  |  |  |
| 5. | Click on "View/Copy" to the right of the Active Guideline                         | (the green one):                                                    |  |  |  |  |  |  |
|    | Guideline History                                                                 |                                                                     |  |  |  |  |  |  |
|    | Active Period                                                                     |                                                                     |  |  |  |  |  |  |
|    |                                                                                   |                                                                     |  |  |  |  |  |  |
|    | 001 Hidden for confidentiality.                                                   | Jun, 08 2023 - Jun, 08 2023 ViewiCopy                               |  |  |  |  |  |  |
|    | 000 Jun, 07 2023 - Jun, 08 2023 Vie                                               |                                                                     |  |  |  |  |  |  |
|    |                                                                                   |                                                                     |  |  |  |  |  |  |
|    |                                                                                   |                                                                     |  |  |  |  |  |  |

| 6. | Click on "Sl                             | nift Baselines" a                  | and/                           | or "Re     | eplac | cemei         | nt No    | otes'    | ' to s       | see w        | /hat t     | he gui        | deline       | es say:    | :         |
|----|------------------------------------------|------------------------------------|--------------------------------|------------|-------|---------------|----------|----------|--------------|--------------|------------|---------------|--------------|------------|-----------|
|    | Guideli                                  | ne Details                         |                                |            |       |               |          |          |              |              |            |               |              |            |           |
|    | Facility                                 | Saskatoon - N                      | VAW                            |            |       |               |          |          |              |              |            |               |              |            |           |
|    | Department                               | ONSITE SCH                         | EDULIN                         | G          |       |               |          |          |              |              |            |               |              |            |           |
|    | Contact Info                             |                                    |                                |            |       |               |          |          |              |              |            |               |              |            |           |
|    | Created On                               |                                    |                                |            |       |               |          |          |              |              |            |               |              |            |           |
|    | Submitted Or                             | 1                                  | Hidden for confidentiality.    |            |       |               |          |          |              |              |            |               |              |            |           |
|    | Reviewed By                              |                                    |                                |            |       |               |          |          |              |              |            |               |              |            |           |
|    | Current Statu                            | us Currently Act                   | Currently Active (Jun 08 2023) |            |       |               |          |          |              |              |            |               |              |            |           |
|    | I= Shift Base                            | Replacemen                         | t Notes                        | 1          |       |               |          |          |              |              |            |               |              |            |           |
|    |                                          |                                    | it notes                       |            |       |               |          |          |              |              |            |               |              |            |           |
|    |                                          |                                    |                                |            |       |               | <u>.</u> |          |              |              |            |               |              | <u></u>    |           |
| 7. | Way #2 – C                               | )n a Quick Dial<br>click on "Guido | Mess<br>Jino"                  | sage (     | see   | Work          | Stan     | dar      | d on<br>Shif | how<br>t Dot | to ac      | ccess (       | Quick        | Dial       |           |
|    | Shift Details                            | click off Guide                    | inte                           | next       |       | le si         | iit ui   | uer      | 2111         | i Del        | alis.      |               |              |            |           |
|    | Date Requested Ti                        | me Shift Time                      | Hours                          | Fime Class | Icon  | Facility      |          | Departme | ent          | 0            | ccupation  |               |              | Union      |           |
|    | Jun 7th 07:00 - 15:30                    | CST 07:00 - 15:30 CST              | 8 [                            | Day        | D     | Saskatoon - I | NAW      | ONSITE S | CHEDULIN     | G SI         | RSCHED (SR | STAFF SCHED(S | EIU))        | SEIU       | Guidelíne |
| 8  | Then choos                               | se an occupatio                    | n an                           | م دمم      | wha   | t tho         | hase     | line     | and          | ctor         | is are     | •             |              |            |           |
| 0. |                                          |                                    |                                |            | write |               | buse     |          | unu          | JUCP         |            | •             |              |            | ]         |
|    | Saska                                    | toon - NA                          | ٩W                             | 7          |       |               |          |          |              |              | Select     |               | Dation       |            |           |
|    | ONSITE S                                 | CHEDULING                          |                                |            |       |               |          |          |              |              | Select a   | in occupation | to see its g | guideline. |           |
|    | Steet in stupation to see its guideline. |                                    |                                |            |       |               |          |          |              |              |            |               |              |            |           |
|    | Manager Co                               | ontact                             |                                |            |       |               |          |          |              |              |            |               |              |            |           |
|    | No contact info was provided.            |                                    |                                |            |       |               |          |          |              |              |            |               |              |            |           |
|    | Shift Baselines                          |                                    |                                |            |       |               |          |          |              |              |            |               |              |            |           |
|    |                                          |                                    |                                |            |       |               |          |          |              |              |            |               |              |            |           |
|    | Shift Class.                             | Time                               | Icon                           | Mon        | Tue   | Wed           | Thu      | Fri      | Sat          | Sun          | Stat       |               |              |            |           |
|    | Day                                      | 08:00:00 - 16:00:00                | d                              | 1          | 1     | 1             | 1        | 1        | 1            | 0            | 0          |               |              |            |           |
|    | Replacemen                               | nt Notes                           |                                |            |       |               |          |          |              |              |            |               |              |            |           |
|    | Do not replac                            | e                                  |                                |            |       |               |          |          |              |              |            |               |              | *          |           |
|    |                                          |                                    |                                |            |       |               |          |          |              |              |            |               |              |            |           |
|    |                                          |                                    |                                |            |       |               |          |          |              |              |            |               |              | ~          |           |
|    |                                          |                                    |                                |            |       |               |          |          |              |              |            |               |              | 11         |           |
|    |                                          |                                    |                                |            |       |               |          |          |              |              |            |               |              |            |           |